# **Creating a PCARD Report**

(previously reconciled in the US Bank system)

Important: Only submit Washburn University <u>PCARD</u> charges on this report. This report does <u>NOT</u> generate a reimbursement. This report should only be used to submit "<u>Available Expenses</u>" within concur.

# **Table of Contents**

| Log in to Concur                                | 2  |
|-------------------------------------------------|----|
| Work as a delegate                              | 3  |
| Steps required to create a Pcard Expense Report | 4  |
| Create the Header Record                        | 5  |
| Add expenses                                    | 7  |
| Hotel Expense Types                             | 10 |
| Group Meals                                     | 11 |
| Add Attendees                                   | 12 |
| Create Attendee Groups                          | 14 |
| Use Attendee Groups                             | 15 |
| Itemize Expenses                                | 17 |
| Allocate Expenses – split funding               | 21 |
| Save Favorite Allocations                       | 23 |
| Use Favorite Allocations                        | 24 |
| Submit the Report                               | 26 |

# Log in to Concur

• Go to MyWashburn and find the SAP Concur card and select "Concur Login".

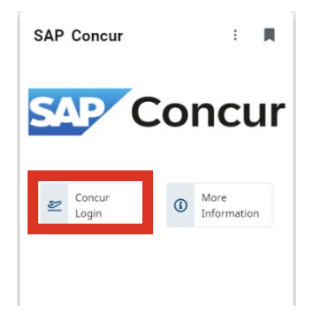

#### • Or, go to concursolutions.com.

o Enter your Washburn University Email and click "Next".

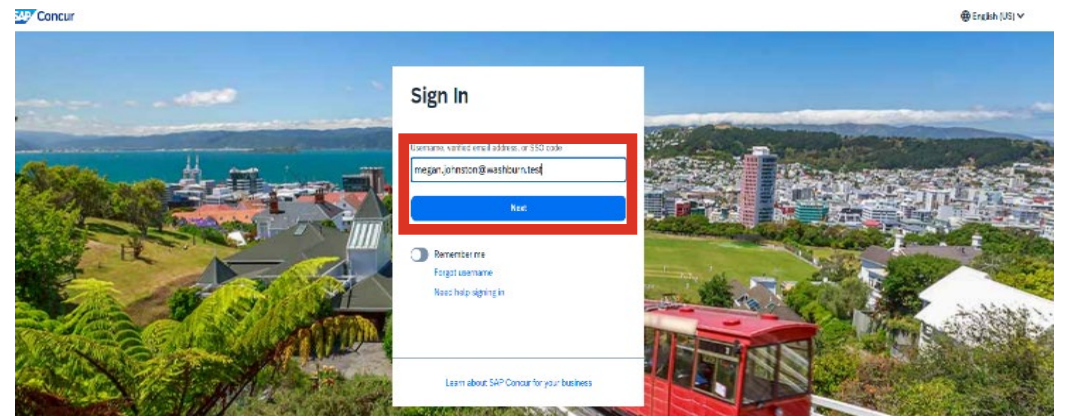

- Click on "Washburn Univ SSO".
- Enter your Washburn University Single Sign On credentials.

| < Sign In<br>megan.johnston@washburn.test |
|-------------------------------------------|
| Sign in with:                             |
| SAP Concur Password                       |
| OR                                        |
| Sign in with an Email Link                |
| Learn about SAP Concur for your business  |

# Work as a delegate

If a delegate prepares a Report for someone else, they must do so in the Pcard holder's Concur account by using the following steps. To log into the delegator's Concur account:

- 1. Click on the employee profile icon in the upper right corner.
- 2. Select "Act as another user".

Home 🗸

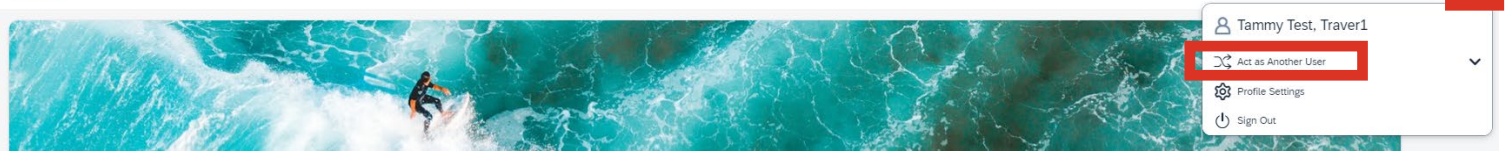

- 3. Click the circle next to "A Delegate for another user who has granted you this permission".
- 4. Enter the name of the Pcard holder in the search bar.
  - a. If the individual's name does not appear, that person has not designated you as a delegate.
    - i. Contact the individual to set you up as a delegate in Concur.
      - 1. Please refer to the document on the Washburn University Accounting website titled "Concur Creating a Delegate".
- 5. Click "Switch".

|                                                                                                    | 0 111 |                                                                                     | 0 | Ξ |
|----------------------------------------------------------------------------------------------------|-------|-------------------------------------------------------------------------------------|---|---|
| A Tammy Test, Traver1                                                                                         |       | A Tammy Test, Traver1                                                               |   |   |
| $\nearrow$ Act as Another User                                                                                | ^     | → Act as Another User                                                               |   | ^ |
| Act As @                                                                                                    |       | Act As                                                                              |   |   |
| A Delegate for another user who has<br>granted you this permission                                            |       | <ul> <li>A Delegate for another user who has granted you this permission</li> </ul> |   |   |
| Q Search by name or ID                                                                                        |       | Q Test, Debbie                                                                      | ~ |   |
| Test, Debbie<br>Debbie.white@washburn.edu (Email)<br>Employee ID: cu9<br>Logon ID: Debbie.white@washburn.test |       | Switch                                                                              |   |   |
| 😥 Profile Settings                                                                                            |       | Profile Settings                                                                    |   |   |
| U Sign Out                                                                                                    |       | U Sign Out                                                                          |   |   |

# Steps required to create a Pcard Expense Report.

- 1. Create the header record using the FOAPAL paying most, if not all, expenses included on the report.
- 2. Add Pcard transactions to the report.
  - a. The Pcard cycle closes on the 25<sup>th</sup> of each month.
  - b. Pcard transactions that post on or before the 25<sup>th</sup>, must be added to a report, submitted, and approved by the 28<sup>th</sup> of the month.
  - c. Remember, there may be a delay of a few days after a purchase, which allows the vendor time to get the transaction information to US Bank, and for US Bank to upload the transaction information into Concur.
    - i. On the 28<sup>th</sup>, log in to Concur and verify all charges posted by the 25<sup>th</sup> are included on a report.
  - d. Combine multiple transactions on one report.
    - i. Consider limiting Pcard reports to 10 transactions, or \$10K total.
- 3. Itemize Expenses.
  - a. Use when one receipt has different types of expenses included.
    - i. Example: Amazon order with both cleaning supplies and books.
- 4. Allocate Expenses (split funding).
  - a. Use if any expense(s) on the report will be paid from a FOAPAL other than what is on the header record.
- 5. Submit the Report.

# Create the Header Record

• From the Concur home page, click on the blue "Create" drop down list and select "Start a Report".

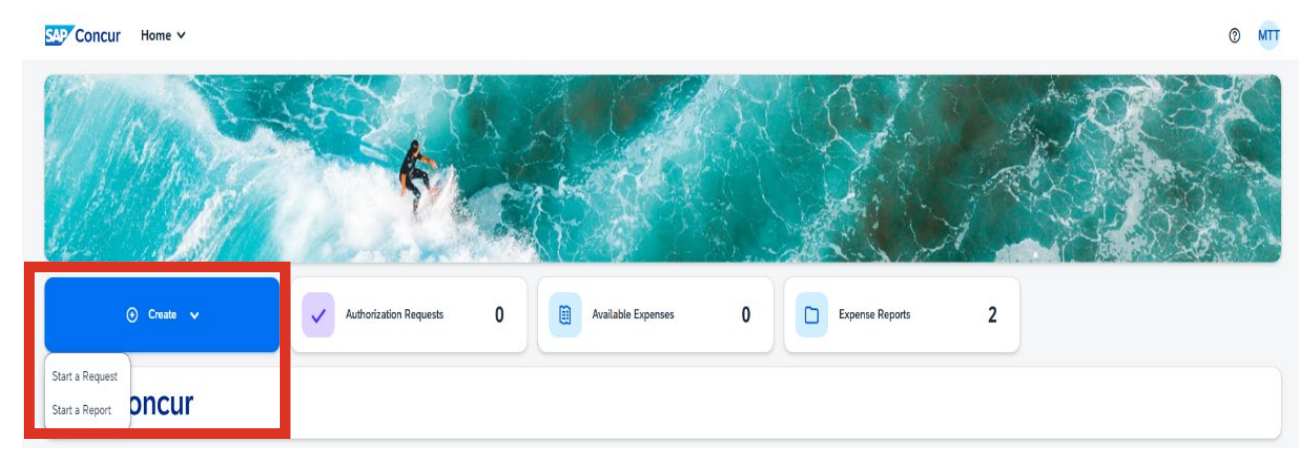

Complete all required fields, with a red asterisk (\*):

- o Report Type
  - This field defaults to "Travel Policy" and <u>must be changed to Pcard/Prepaid</u> <u>Travel.</u>
- o Report Name
  - Provide a brief explanation of the overall report.
    - Example: Dec 2024 Pcard Charges
- Brief Explanation of expense(s)
  - This is not a required field.
  - Use this field to provide additional details about the complete report.
- Report Start Date
  - Provide the start date of transactions included in the report.
- Report End Date
  - Provide the last date of transactions included in the report.
- Chart, Fund, Org, Program, (Activity and Location if needed)
  - This is the FOAPAL from where the expenses on the report will be paid.
    - If funding is coming from more than one FOAPAL, an additional FOAPAL is entered during step 4, allocation.
  - This information auto fills from the user's Concur profile.
    - Update, if needed.
  - The FOAPAL account code (now referred to as expense type) is selected later in this process.
- o Comments
  - Use this field to provide additional information that will answer any questions an auditor may have when reviewing the report.
- Click "Create Report" in the lower right corner.

| Create New Report                                         |                                                             |                            | >                                       |
|-----------------------------------------------------------|-------------------------------------------------------------|----------------------------|-----------------------------------------|
| Report Type *                                             |                                                             |                            | <ul> <li>Kequirea nela</li> </ul>       |
| Pcard/Prepaid Travel                                      |                                                             |                            |                                         |
| Report Name * 🕢                                           | Brief explanation of expense(s) 34/500                      |                            |                                         |
| Nov 2024 Pcard                                            | Various purchases for business use                          |                            |                                         |
|                                                           |                                                             |                            |                                         |
| Report Start Date * 🕜                                     | Report End Date * 🕜                                         | Sport                      |                                         |
| 11/01/2024                                                | 11/25/2024                                                  | None Selected V            |                                         |
| Chart * 1                                                 | Fund *                                                      | ORG 2                      | Program                                 |
| (K) Washburn Institute of Technology X 🗸                  | (100000) General Fund (WU/TECH) X V                         | (1010) Business Office X 🗸 | (16103) Financial Accounting (TECH) X V |
| Activity                                                  | Location                                                    |                            |                                         |
| ~                                                         | ~                                                           |                            |                                         |
| Report Total *                                            |                                                             |                            |                                         |
|                                                           |                                                             |                            |                                         |
| Comments To/From Approvers/Processors                     |                                                             |                            | 118/500                                 |
| Cycle close date for November is 11/25/2024. Various Pcar | Charges for this billing cycle are included in this report. |                            |                                         |
|                                                           |                                                             |                            | Cancel Create Report                    |

# Add expenses

For additional information about when to include a Pcard charge for a travel expense, refer to the document on the Washburn University Accounting website titled "Concur P Card Travel Charges Flowchart".

For information on how to report a non-allowable charge on a Pcard, refer to the document on the Washburn University Accounting website titled "Concur Non-Allowable Charges".

| Not Submitted  <br>Report Dealls v<br>Expenses | Report Number<br>Print/Share V<br>/few: Standard | : JW041X<br>Manage Receipts ~ |  |  |     |               |           | •      | 11                 |       | ٢ | Add Exper | 58 | iit Dele | е Сору | Allocate | Combine | Rew Availat | Move V |  |
|------------------------------------------------|--------------------------------------------------|-------------------------------|--|--|-----|---------------|-----------|--------|--------------------|-------|---|-----------|----|----------|--------|----------|---------|-------------|--------|--|
|                                                |                                                  |                               |  |  | Add | l expenses to | No Export | penses | 5<br>or reimburser | ment. |   |           |    |          |        |          |         |             |        |  |

o Click on "Add Expense".

- Select "Available Expenses".
  - Please refer to the document on the Washburn University Accounting website titled "Combining Receipts and Pcard Charges" on the accounting website for additional information on available expenses.
- Click the box on the left side of the line for the transactions to add to the report.
- Click on "Add to Report".

<u>NOTE</u>: Do **NOT** use "new expense" for a pcard report. The Pcard report is only used to report pcard charges. No out-of-pocket charges should be included. A Pcard report does **NOT** generate a reimbursement.

| vailat | ble Expenses (74) New | Exper          |                                                      |                                             | 510        | ]          |   |
|--------|-----------------------|----------------|------------------------------------------------------|---------------------------------------------|------------|------------|---|
|        | Payment Type↓↑        | Expense Source | Expense Type↓↑                                       | Vendor Details↓↑                            | Date↓₽     | Amount↓↑   |   |
| 0      | Test-P-Card           | Corporate Card | Undefined                                            | BLANK SHIRTS, INC.                          | 07/25/2024 | \$570.74   |   |
| (      | fest-P-Card           | Corporate Card | (700900) Dues & Memberships (WU/TECH)                | FSP*KANSAS LIBRARY ASSOCI                   | 07/25/2024 | \$50.00    |   |
| 0      | Test-P-Card           | Corporate Card | Undefined                                            | BLANK SHIRTS, INC.                          | 07/24/2024 | \$542.32   |   |
| 0      | Test-P-Card           | Corporate Card | (700600) Conference & Seminar Registration (WU/TECH) | WWW.TWPARK.COM                              | 07/23/2024 | \$-247.15  |   |
| 0      | Test-P-Card           | Corporate Card | (700600) Conference & Seminar Registration (WU/TECH) | WWW.TWPARK.COM                              | 07/23/2024 | \$-80.84   |   |
| 0      | Test-P-Card           | Corporate Card | Undefined                                            | SQ *PREDEGREE, LLC.                         | 07/23/2024 | \$5,242.00 |   |
| 0      | Test-P-Card           | Corporate Card | (700600) Conference & Seminar Registration (WU/TECH) | WWW.TWPARK.COM                              | 07/23/2024 | \$-325.71  |   |
| 2      | Test-P-Card           | Corporate Card | (700600) Conference & Seminar Registration (WU/TECH) | WWW.TWPARK.COM                              | 07/23/2024 | \$334.90   |   |
| 0      | Test-P-Card           | Corporate Card | (700600) Conference & Seminar Registration (WU/TECH) | WWW.TWPARK.COM                              | 07/23/2024 | \$-316.45  |   |
| 0      | Test-P-Card           | Corporate Card | Undefined                                            | B&B THEATRES - TOPEKA - E                   | 07/23/2024 | \$53.10    |   |
| 2      | Test-P-Card           | Corporate Card | (700520) Breakfast                                   | WORLD FRESH MARKET<br>Overland Park, Kansas | 07/22/2024 | \$68.73    | · |
| 0      | Test-P-Card           | Corporate Card | (700600) Conference & Seminar Registration (WU/TECH) | WWW.TWPARK.COM                              | 07/22/2024 | \$970.06   |   |
|        | Test-P-Card           | Corporate Card | (700600) Conference & Seminar Registration (WU/TECH) | WWW.TWPARK.COM                              | 07/22/2024 | \$325.71   |   |
| 0      | Test-P-Card           | Corporate Card | Undefined                                            | OFFICESUPPLY.COM                            | 07/22/2024 | \$492.21   |   |
| $\cap$ | Test-P-Card           | Corporate Card | (700600) Conference & Seminar Registration (WU/TECH) | WWW.TWPARK.COM                              | 07/22/2024 | \$316.45   |   |

- Open the expense detail screen for one Pcard transaction at a time to provide additional information about the charge.
  - Click the box on the left side of a Pcard transaction line and select "edit" above the list of transactions.

| Pcar     | d trai                        | ning \$                       | 518.9                   | 2              |                                                                      |                                 | Submit Repo   | rt Copy Repor        | Del       | ete Report |
|----------|-------------------------------|-------------------------------|-------------------------|----------------|----------------------------------------------------------------------|---------------------------------|---------------|----------------------|-----------|------------|
| Not Subm | nitted   Repr<br>tails ✔ Prin | ort Number: H<br>nt/Share 🗸 🕴 | HMMLE7<br>Manage Receij | ots 🗸          |                                                                      |                                 |               | View Av              | ailable F | teceipts 🗎 |
| Expe     | nses View:                    | Standard                      |                         | ~              |                                                                      | Add Expense     Edit     Delete | Copy Allocate | Combine Expen        | ses 🚺     | love 🗸     |
|          | Alerts↓↑                      | Comment 1                     | Receipt 1               | Payment Type↓↑ | Expense Type11                                                       | Vendor Details↓↑                | Date↓₹        | Requested <b>↓</b> ↑ |           | ~          |
|          | <b>A</b>                      |                               |                         | Test-P-Card    | (710100) Local Business Meals (Attendees) (WU/TECH)<br>Attendees (1) | NAZDAR COMPANY                  | 07/22/2024    | \$137.27             |           |            |
| 0        |                               | F                             |                         | Test-P-Card    | (710600) Stationery and Office Supplies (WU/TECH)                    | STAPLS7636742083000001          | 07/20/2024    | \$165.15<br>Itemized |           | ~          |
|          | 0                             |                               |                         | Test-P-Card    | Undefined                                                            | ETS MFT                         | 07/17/2024    | \$162.50             |           |            |
|          |                               |                               |                         | Test-P-Card    | (710710) Cleaning/Laundry/Kitchen Supplies (WU/TECH)                 | AMZN MKTP US*RS01T3PB2          | 07/17/2024    | \$54.00<br>Allocated |           |            |
|          |                               |                               |                         |                |                                                                      |                                 |               | \$518.92             |           |            |

- Complete all required fields, with a red asterisk (\*):
  - o Expense Type
    - Select the expense type that best describes what was purchased i.e., Conference Registration, Local Business Meals, Other Supplies, Dues and Memberships, etc.
  - Business Purpose (if required for the expense type)
    - Type a brief explanation of how the purchase benefited WU.
    - Always include a business purpose and list of attendees for group meals.
  - Upload an <u>itemized</u> receipt that matches the transaction amount.
    - When an expense is being paid by a Student Organization, appropriate approval signatures must be on the receipt.
    - Refer to the document on the Washburn University Accounting website titled "Concur Combining Receipts and P Card Charges" for additional details.
  - o Comments
    - Use this field to provide additional information that will answer any questions an auditor may have when reviewing the report.
  - Click on "save expense" in the lower left, or upper right corner.

| Details Itemizations                       |                    | Ret              | ceipt                                                                                                    |
|--------------------------------------------|--------------------|------------------|----------------------------------------------------------------------------------------------------|
| ð Allocate                                 |                    | * Required field |                                                                                                    |
| Expense Type *                             |                    |                  |                                                                                                    |
| (710600) Stationery and Office Supplies (V | WU/TECH)           | × ~              |                                                                                                    |
| ransaction Date *                          | Business Purpose * |                  |                                                                                                    |
| 07/17/2024                                 |                    |                  |                                                                                                    |
| dditional Information                      | Enter Vendor Name  |                  |                                                                                                    |
|                                            | ETS MFT            |                  |                                                                                                    |
| lity of Purchase                           | Payment Type       |                  | +0                                                                                                    |
|                                            | ✓ Test-P-Card      |                  | Click to upload or drag and drop files to upload a new receipt.<br>Which file types for upload are prog. incg. pdf. tif or tiff |
| mount *                                    | Currency           |                  | and the the set shows as the B. (B.B. Shows in a sum                                                                            |
| 162.50                                     | US, Dollar (USD)   |                  | Add Receipt                                                                                                    |
| omment                                     |                    | 0/500            |                                                                                                    |
|                                            |                    |                  |                                                                                                    |
|                                            |                    |                  |                                                                                                    |
|                                            |                    |                  |                                                                                                    |

• Repeat these steps until all transactions have been reconciled and the "Expense Type" is no longer "UNDEFINED".

| Pcar        | d trai        | ning \$        | 518.9                    | 2              |                                                                      |                                 | Submit Repo   | rt Copy Report       | Dele      | te Report |
|-------------|---------------|----------------|--------------------------|----------------|----------------------------------------------------------------------|---------------------------------|---------------|----------------------|-----------|-----------|
| Not Submi   | itted   Repo  | ort Number: H  | IMMLE7                   |                |                                                                      |                                 |               |                      |           |           |
| Report Deta | ails 🗸 🛛 Prir | nt/Share 🗸 🛛 🛚 | Manage Receij            | pts 🗸          |                                                                      |                                 |               | View Av              | ailable R | eceipts 🗐 |
| Exper       | ises View:    | Standard       |                          | ~              |                                                                      | Add Expense     Edit     Delete | Copy Allocate | Combine Expen        | ses 🚺     | love 🗸    |
|             | Alerts↓↑      | Comment↓↑      | Receipt↓↑                | Payment Type↓↑ | Expense Type↓↑                                                       | Vendor Details↓↑                | Date↓₹        | Requested↓↑          |           | ~         |
|             | A             |                |                          | Test-P-Card    | (710100) Local Business Meals (Attendees) (WU/TECH)<br>Attendees (1) | NAZDAR COMPANY                  | 07/22/2024    | \$137.27             |           |           |
|             |               | F              |                          | Test-P-Card    | (710600) Stationery and Office Supplies (WU/TECH)                    | STAPLS7636742083000001          | 07/20/2024    | \$165.15<br>Itemized |           | ~         |
|             | 8             |                | $(\underline{\uparrow})$ | Test-P-Card    | Undefined                                                            | ETS MFT                         | 07/17/2024    | \$162.50             |           |           |
|             |               |                |                          | Test-P-Card    | (710710) Cleaning/Laundry/Kitchen Supplies (WU/TECH)                 | AMZN MKTP US*RS01T3PB2          | 07/17/2024    | \$54.00<br>Allocated |           |           |
|             |               |                |                          |                |                                                                      |                                 |               | \$518.92             |           |           |
|             |               |                |                          |                |                                                                      |                                 |               |                      |           |           |

# Hotel Expense Types

- Use one of these expense types on the <u>Pcard Report.</u>
  - o (700510) Hotel and Lodging Dept Pcard
    - Use when paying for a hotel, GSA or conference rate, with a Pcard that another individual is responsible for reconciling, either while traveling or before.
  - o (700510) Pre-Paid Conference Hotel and Lodging (WU/TECH)
    - Use when paying a conference hotel rate prior to traveling, either on a Pcard in your name or a Dept Pcard.
  - (700510) Pre-Paid Hotel/Lodging (WU/TECH)
    - Use when paying the GSA hotel rate prior to traveling, either on a Pcard in your name or a Dept Pcard.
- Only use these expense types on a <u>Travel Expense Report</u>, when paying for a hotel expense with a Pcard <u>in your name while traveling</u>.
  - o (700510) Hotel/Lodging
    - Use to report the GSA lodging rate.
  - (700510) Conference Hotel and Lodging (WU/TECH)
    - Use when reporting a conference hotel rate.

# Group Meals

- Business Meals (Attendees) Travel or Local
  - Use these expense types when a meal is purchased for more than one person.
  - Must include a business purpose.
  - A credit card charge slip is not sufficient for a receipt.
  - Ensure the tip does not exceed 20% of the pre-tax total.
  - Ensure no alcohol beverages are being paid from the general fund.
  - Must include names of all attendees at the meal using one of the following methods.
    - Add the names in the comment section for the transaction.
    - Attach a roster with the receipt.
    - Use the "Attendees" feature in Concur.

# Add Attendees

o Click the "Attendees" link in the upper left corner.

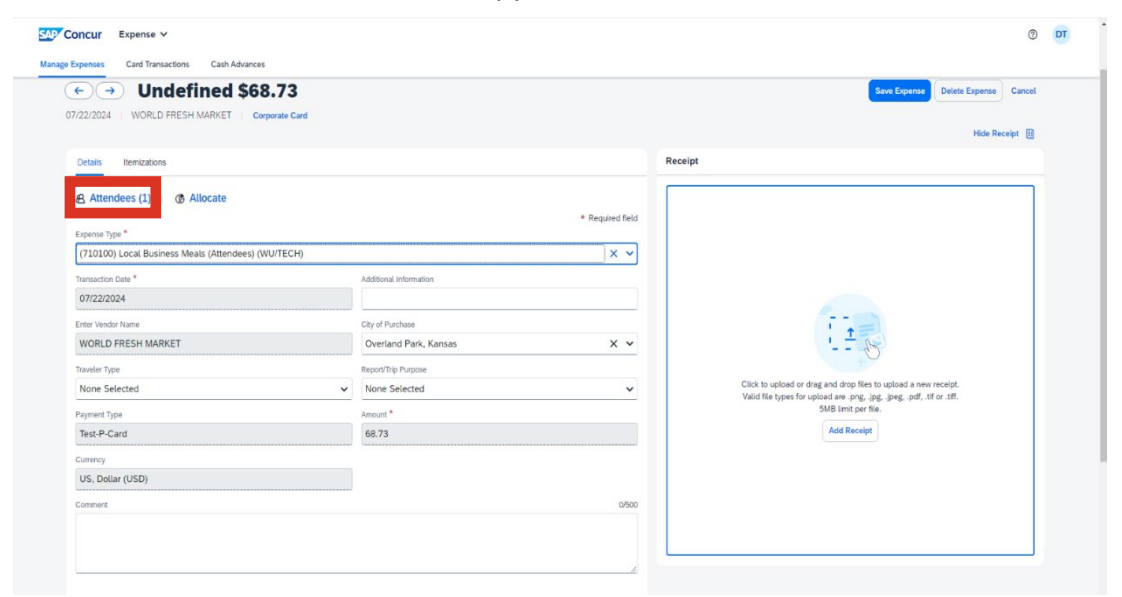

• Click on "Add".

| Attendees                                         |                  |           |                  |                  | ×                            |
|---------------------------------------------------|------------------|-----------|------------------|------------------|------------------------------|
| (710100) Local Business Meals (Attendees) (WU/TE) | CH)   \$137.27   |           |                  |                  |                              |
| Attendees (1)                                     |                  |           |                  | Add Remove Co    | eate Group Copy from Request |
| Attendee Name1®                                   | Attendee Title‡† | Company↓↑ | Attendee Type 11 | Attendee Count↓↑ | Amount11                     |
| Tammy Test, Traver1                               |                  |           | Feculty/Staff    | 1                | \$137.27                     |
|                                                   |                  |           |                  |                  |                              |
|                                                   |                  |           |                  |                  |                              |
|                                                   |                  |           |                  |                  |                              |
|                                                   |                  |           |                  |                  |                              |
|                                                   |                  |           |                  |                  |                              |
|                                                   |                  |           |                  |                  |                              |
|                                                   |                  |           |                  |                  |                              |
|                                                   |                  |           |                  |                  |                              |
|                                                   |                  |           |                  |                  |                              |
|                                                   |                  |           |                  |                  |                              |
|                                                   |                  |           |                  |                  |                              |
|                                                   |                  |           |                  |                  |                              |
|                                                   |                  |           |                  |                  |                              |
|                                                   |                  |           |                  |                  |                              |
|                                                   |                  |           |                  |                  |                              |
|                                                   |                  |           |                  |                  | Cancel                       |
|                                                   |                  |           |                  |                  |                              |

#### o Click "Create New Attendee".

| Add Attendees                                  |                                         | ×                   |
|------------------------------------------------|-----------------------------------------|---------------------|
| Attendees S Recent Attendees & Attendee Groups |                                         |                     |
| Search Criteria                                |                                         | * Required field    |
| Attendee Type *                                | Last Name                               | First Name          |
| Guest                                          |                                         |                     |
| Affliation                                     |                                         |                     |
|                                                |                                         |                     |
|                                                |                                         | Reset               |
|                                                |                                         | Greate New Attendee |
| Attendees to Be Added                          |                                         |                     |
| Added attendees will be listed here            |                                         |                     |
|                                                |                                         |                     |
| Search Results                                 |                                         | Add Remove          |
|                                                |                                         |                     |
|                                                | $\bigcirc$                              |                     |
|                                                |                                         |                     |
|                                                | Search for attendees                    |                     |
|                                                | Start by providing your search criteria |                     |
|                                                |                                         |                     |
|                                                |                                         | Close               |

- Enter the name of the first attendee at the meal.
- Click "Create Attendee".

|                 |   |             | * Dequired field |
|-----------------|---|-------------|------------------|
| Attendee Type * |   | Last Name * | Required field   |
| Guest           | ~ |             |                  |
| First Name *    |   | Affiliation |                  |
|                 |   |             |                  |

• After all Attendees have been added, click "save" in the lower right corner.

| Attende  |                                                     |                  |           |                 |                   |                       | ~     |
|----------|-----------------------------------------------------|------------------|-----------|-----------------|-------------------|-----------------------|-------|
| Attenut  |                                                     |                  |           |                 |                   |                       | ^     |
| (710100) | Local Business Meals (Attendees) (WU/TECH) \$137.27 |                  |           |                 |                   |                       |       |
| Atten    | dees (2)                                            |                  |           |                 | Add Remove Create | e Group Copy from Rec | luest |
|          | Attendee Name†≞                                     | Attendee Title↓↑ | Company↓↑ | Attendee Type↓↑ | Attendee Count↓î  | Amount↓↑              |       |
|          | Mega Johnston                                       |                  |           | Guest           | 1                 | \$68.63               |       |
|          | Tammy Test, Traver1                                 |                  |           | Faculty/Staff   | 1                 | \$68.64               |       |
|          |                                                     |                  |           |                 |                   |                       |       |
|          |                                                     |                  |           |                 |                   |                       |       |
|          |                                                     |                  |           |                 |                   |                       |       |
|          |                                                     |                  |           |                 |                   |                       |       |
|          |                                                     |                  |           |                 |                   |                       |       |
|          |                                                     |                  |           |                 |                   |                       |       |
|          |                                                     |                  |           |                 |                   |                       |       |
|          |                                                     |                  |           |                 |                   |                       |       |
|          |                                                     |                  |           |                 |                   |                       |       |
|          |                                                     |                  |           |                 |                   |                       |       |
|          |                                                     |                  |           |                 |                   |                       |       |
|          |                                                     |                  |           |                 |                   |                       |       |
|          |                                                     |                  |           |                 |                   |                       |       |
|          |                                                     |                  |           |                 |                   |                       |       |
|          |                                                     |                  |           |                 |                   |                       |       |
|          |                                                     |                  |           |                 |                   |                       |       |

# **Create Attendee Groups**

- $\circ$   $\,$  Check the box to the left of attendees that are commonly used together.
- Click on "Create Group".

| <b>Attendees</b><br>710100) Local Business Meals (Attendee | es) (WU/TECH) \$68.73 |           |                 |                  |          |
|------------------------------------------------------------|-----------------------|-----------|-----------------|------------------|----------|
| Attendees (3) Add Remove Create Group Copy from Request    |                       |           |                 |                  |          |
| Attendee Name†=                                            | Attendee Title↓↑      | Company↓↑ | Attendee Type↓↑ | Attendee Count↓↑ | Amount↓↑ |
| Debbie Test                                                |                       |           | Faculty/Staff   | 1                | \$22.91  |
| Megan Johnston                                             |                       |           | Guest           | 1                | \$22.91  |
| Tammy Parsons                                              |                       |           | Guest           | 1                | \$22.91  |
|                                                            |                       |           |                 |                  |          |
|                                                            |                       |           |                 |                  |          |
|                                                            |                       |           |                 |                  |          |

- Enter a name for the Attendee Group.
- Click "save".

|                                                                   |                                     | ^             |                                           | 0                    |
|-------------------------------------------------------------------|-------------------------------------|---------------|-------------------------------------------|----------------------|
| ttendees 10100) Local Business Meals (Attendees) (WU/TECH)   \$68 | Group Name * 8.73 Concur <u>Mtg</u> |               |                                           |                      |
| Attendees (3)                                                     | ttendee TitleJ↑                     | Cancel        | Add Remove Create Gro<br>Attendee CountJî | up Copy from Request |
| Debbie Test                                                       |                                     | Faculty/Staff | 1                                         | \$22.91              |
| Megan Johnston                                                    |                                     | Guest         | 1                                         | \$22.91              |
| Tammy Parsons                                                     |                                     | Guest         | 1                                         | \$22.91              |
|                                                                   |                                     |               |                                           |                      |
|                                                                   |                                     |               |                                           |                      |

# Use Attendee Groups

• Click the "Attendees" link in the upper left corner.

| Ordefined \$68.73     WORLD FRESH MARKET Corporate Card |                        |                  | Save Expense Delete Expense Cancel                                                                                              |
|---------------------------------------------------------|------------------------|------------------|----------------------------------------------------------------------------------------------------|
|                                                         |                        |                  | Descipt (g                                                                                                    |
| Details itemizations                                    |                        |                  | Receipt                                                                                                    |
| Attendees (1)     Allocate  Expense Type *              |                        | * Required field |                                                                                                    |
| (710100) Local Business Meals (Attendees) (WU/TECH)     |                        | × ~              |                                                                                                    |
| Transaction Date *                                      | Additional Information |                  |                                                                                                    |
| 07/22/2024                                              |                        |                  |                                                                                                    |
| Enter Vendor Name                                       | City of Purchase       |                  | TT_                                                                                                    |
| WORLD FRESH MARKET                                      | Overland Park, Kansas  | × ~              | '_ <del>_</del>                                                                                                    |
| Traveler Type                                           | Report/Trip Purpose    |                  | +9                                                                                                    |
| None Selected                                           | None Selected          | ~                | Click to upload or drag and drop files to upload a new receipt.<br>Valid file types for upload are not ing ined out if the tiff |
| Payment Type                                            | Amount *               |                  | 5MB limit per file.                                                                                                    |
| Test-P-Card                                             | 68.73                  |                  | Add Receipt                                                                                                    |
| Currency                                                |                        |                  |                                                                                                    |
| US, Dollar (USD)                                        |                        |                  |                                                                                                    |
| Common A                                                |                        | 0800             |                                                                                                    |

• Click on "Add".

| Attend | ees<br>) Local Business Meals (Attendees) (WU/TECH) | \$137.27         |           |                |               | ×                          |
|--------|-----------------------------------------------------|------------------|-----------|----------------|---------------|----------------------------|
| Atten  | dees (1)                                            |                  |           |                | Add move Crea | te Group Copy from Request |
|        | Attendee Name <sup>†1</sup>                         | Attendee Title‡† | Company41 | Attendee Type1 | A             | Amounti†                   |
|        | Tammy Test, Traver1                                 |                  |           | Faculty/Staff  | 1             | \$137.27                   |
|        |                                                     |                  |           |                |               |                            |
|        |                                                     |                  |           |                |               | Cancel Save                |

• Click "Attendee Groups".

| Add Attendees        |                                                               |                   |
|----------------------|---------------------------------------------------------------|-------------------|
| Search Criteria      | Last Name                                                     | * Required t      |
| luadon               |                                                               |                   |
| ttendees to Be Added |                                                               | Create New Atland |
| Search Results       |                                                               | Add Remov         |
|                      | Search for attendees<br>fact by providing your watch offensia |                   |
|                      |                                                               | Cios              |

- $\circ$   $\,$  Check the box to the left side of the name of the Attendee Group to be used.
- Click "Add to List".
- Click "Close".

| Add Attendees                        | ×          |
|--------------------------------------|------------|
| A Attendees S Recent Attendee Groups |            |
| Favorites (6)                        |            |
| () My Team (24)                      |            |
| AP Team (3)                          |            |
|                                      |            |
|                                      |            |
|                                      | dd to List |
|                                      | Close      |

- $\circ$   $\;$  The attendee names in that group are added to the expense.
- Click "Save".

| Attend  | ees                                            |                  |           |                                   |                           | ×                                      |
|---------|------------------------------------------------|------------------|-----------|-----------------------------------|---------------------------|----------------------------------------|
| (710100 | ) Local Business Meals (Attendees) (WU/TECH)   | \$137.27         |           |                                   |                           |                                        |
| Atten   | idees (3)                                      |                  |           |                                   | Add Remove Create Group C | opy from Request                       |
| -       |                                                |                  |           |                                   |                           |                                        |
|         | Attendee Name†≊                                | Attendee Title↓↑ | Company↓↑ | Attendee Type↓↑                   | Attendee Count↓↑ A        | mount↓↑                                |
| 0       | Attendee Name1=<br>Amy Schmidtlein             | Attendee Title↓↑ | Company↓↑ | Attendee Type↓↑<br>Guest          | Attendee Count↓↑ A        | mount↓↑<br>\$45.76 ···                 |
|         | Attendee Name†≚ Amy Schmidtlein Megan Johnston | Attendee Titte↓† | Company↓↑ | Attendee Type↓↑<br>Guest<br>Guest | Attendee Countif A 1 1    | mount↓↑<br>\$45.76 ····<br>\$45.75 ··· |

# **Itemize Expenses**

- Itemization is used in Concur when one receipt has purchases included for more than one expense type.
  - Example: Amazon purchase with both cleaning supplies and books.
- o If itemizing and allocating the same expense, always itemize first.
- After adding the expense to a report, open the expense detail screen.
  - Click the box on the left side of the expense line and select "Edit" above the list of expenses.

| Test     | Test hotel over gsa \$1,073.75 Copy Report Delete Report                                      |           |                                                        |                                                                                          |                                                         |                                                |                                   | ete Report |
|----------|-----------------------------------------------------------------------------------------------|-----------|--------------------------------------------------------|------------------------------------------------------------------------------------------|---------------------------------------------------------|------------------------------------------------|-----------------------------------|------------|
| Not Sub  | Not Submitted   Report Number: YPOB36                                                         |           |                                                        |                                                                                          |                                                         |                                                |                                   |            |
| Report D | Report Details 🗸 Print/Share 🗸 Manage Receipts 🗸 Travel Allowance 🗸 View Available Receipts 🗑 |           |                                                        |                                                                                          |                                                         |                                                |                                   |            |
| Exp      | Inses View                                                                                    | Standard  | ~                                                      |                                                                                          | Add Expense Edit Delete                                 | Copy Allocate                                  | Combine Expenses                  | love 🗸     |
|          |                                                                                               |           |                                                        |                                                                                          |                                                         |                                                |                                   |            |
|          | Alerts↓↑                                                                                      | Receipt↓↑ | Payment Type↓↑                                         | Expense Type↓↑                                                                           | Vendor Details↓↑                                        | Date↓₹                                         | Requested↓↑                       |            |
|          | Alerts <b>↓</b> ↑                                                                             | Receipt↓↑ | Payment Type↓↑<br>Out of Pocket                        | Expense TypeL1<br>(700510) Conference Hotel and Lodging (WU/TECH)                        | Vendor DetailsJ↑<br>Allstar Hotels                      | Date↓ <sup>∓</sup><br>10/21/2024               | Requested↓↑<br>\$500.00           |            |
|          | Alerts↓↑                                                                                      | Receipt↓↑ | Payment Type↓↑       Out of Pocket       Out of Pocket | Expense TypeLT<br>(700510) Conference Hotel and Lodging (WU/TECH)<br>Incidental Per Diem | Vendor Details↓î<br>Allstar Hotels<br>Manhattan, Kansas | Date↓ <sup>∓</sup><br>10/21/2024<br>09/12/2024 | Requested↓↑<br>\$500.00<br>\$3.75 |            |

- There are two tabs at the top of the screen:
  - o Details
  - o Itemizations
- Click on the "Itemizations" tab.

| ← → (700510)                     | Confere          | nce Hotel and          | Lodging (WU      | J/TECH) \$500.00 Save Expense                                                                                                  |
|----------------------------------|------------------|------------------------|------------------|----------------------------------------------------------------------------------------------------|
| 0/21/2024 Allstar Hotels         |                  |                        |                  | Hide Receipt                                                                                                    |
| Details Itemizations             |                  |                        |                  | Receipt                                                                                                    |
| () Allocate                      |                  |                        |                  |                                                                                                    |
| Expense Type *                   |                  |                        | * Required field |                                                                                                    |
| (700510) Conference Hotel and Lo | odging (WU/TECH) |                        | × ~              |                                                                                                    |
| Transaction Date *               |                  | Additional Information |                  |                                                                                                    |
| 10/21/2024                       | Ë                |                        |                  |                                                                                                    |
| /endor *                         |                  | City of Purchase       |                  |                                                                                                    |
| Allstar Hotels                   | ~                |                        | ~                | '_ <del></del>                                                                                                    |
| Traveler Type                    |                  | Report/Trip Purpose    |                  | +                                                                                                    |
| Staff                            | ~                | Business               | ~                | Click to upload or drag and drop files to upload a new receipt.<br>Valid file types for upload are .pngjpgjpggpdftif or .tiff. |
| ayment Type *                    |                  |                        |                  | 5MB limit per file.                                                                                                    |
| Out of Pocket                    | ~                |                        |                  | Add Receipt                                                                                                    |
| fotal Amount Paid *              |                  | Currency *             |                  |                                                                                                    |
| 500.00                           |                  | US, Dollar (USD)       | × •              |                                                                                                    |
| Nightly Room Rate *              |                  | Tax & Fees Per Night * |                  |                                                                                                    |
| 200                              |                  | 25                     |                  |                                                                                                    |

| ← → (7005                 | 510) Conferer                           | nce Hotel and Lodging                | g (WU/TECH) \$500.00 Save Expense                                                                                                    |     |
|---------------------------|-----------------------------------------|--------------------------------------|----------------------------------------------------------------------------------------------------|-----|
| 10/21/2024 Alistal Hotels | >                                       |                                      | Hide Receip                                                                                                    | t 🗎 |
| Details Itemizations      |                                         |                                      | Receipt                                                                                                    |     |
| Amount<br>\$500.00        | Itemized<br>\$0.00                      | Remaining<br>\$500.00                |                                                                                                    |     |
| Itemizations              |                                         | Create Itemization Edit Al           | locate                                                                                                    |     |
|                           | No Itemi<br>Create itemizations for th  | zations.<br>e items on your receipt. | Click to upload or drag and drop files to upload a new receipt.<br>Valid file types for upload are .png, .jpg, .jpeg, .pdf, .tif or .tiff.<br>5MB limit per file.               |     |
|                           | No Itemi.<br>Create itemizations for th | zations.<br>e items on your receipt. | Click to upload or drag and drop files to upload a new receipt.<br>Valid file types for upload are .png, .jpg, .jpg, .pdf, .tif or .tiff.<br>5MB limit per file.<br>Add Receipt |     |

o Click on "Create Itemization".

 $\circ$   $\,$  Choose the first expense type included on the receipt for the selected expense.

| $\bigcirc$ $\rightarrow$ (700510) Conference Ho | otel and Lodging (W   | U/TECH) \$500.00 Save Itemization Cancel                                |
|-------------------------------------------------|-----------------------|-------------------------------------------------------------------------|
| 10/21/2024 Allstar Hotels                       |                       | Hide Receipt 🗒                                                          |
| Details Itemizations                            |                       | Receipt                                                                 |
| Amount Itemized<br>\$500.00 \$0.00              | Remaining<br>\$500.00 |                                                                         |
| New Itemization                                 | * Required field      |                                                                         |
| Expense Type *                                  |                       |                                                                         |
| Search for an expense type                      | ٩                     |                                                                         |
| Recently Used                                   | A                     |                                                                         |
| (700500) Train                                  |                       | '- <del>-</del> -                                                       |
| (700500) Airfare                                |                       | Cital to unlead as days and days files to unlead a supervisit           |
| (700520) Meal reduction                         |                       | Valid file types for upload are .png, .jpg, .jpeg, .pdf, .tif or .tiff. |
| (700500) Transportation reduction               |                       | Add Receipt                                                             |
| (700650) Non Reimbursable                       |                       |                                                                         |
| 01. Hotel/Lodging Expenses                      |                       |                                                                         |
| (700510) Conference Hotel and Lodging (WU/TECH) |                       |                                                                         |

- Complete all required fields, with a red asterisk (\*):
- Notice the remaining amount at the top of the itemization screen changes to reflect how much of the transaction still needs to be itemized.

| Details Itemizations |                             |                        |                  | Receipt                                                                                                    |
|----------------------|-----------------------------|------------------------|------------------|----------------------------------------------------------------------------------------------------|
| Amount<br>\$500.00   | Itemized<br>\$400.00        | Semaining \$100.00     |                  |                                                                                                    |
| New Itemization      | ,                           |                        |                  |                                                                                                    |
| B Allocate           |                             |                        |                  |                                                                                                    |
| Expense Type *       |                             |                        | * Required field |                                                                                                    |
| (700510) Conference  | Hotel and Lodging (WU/TECH) |                        | × •              |                                                                                                    |
| Transaction Date *   |                             | Additional Information |                  | '                                                                                                    |
| 10/21/2024           | Ë                           |                        |                  |                                                                                                    |
| /endor               |                             | City of Purchase       |                  | Click to upload or drag and drop files to upload a new receipt.<br>Valid file types for upload are .png, .jpg, .jpeg, .pdf, .tif or .tiff. |
| Allstar Hotels       |                             |                        |                  | 5MB limit per file.                                                                                                    |
| Traveler Type        |                             | Report/Trip Purpose    |                  | Add Receipt                                                                                                    |
| Staff                | ~                           | Business               | ~                |                                                                                                    |
| Fotal Amount Paid *  |                             | Currency               |                  |                                                                                                    |
| 400.00               |                             | US, Dollar (USD)       |                  |                                                                                                    |
| Nightly Deem Date *  |                             | Tay & Ecos Der Nicht * |                  |                                                                                                    |
| 140                  |                             | 10                     |                  |                                                                                                    |
|                      |                             |                        |                  |                                                                                                    |
| Comment              |                             |                        | 0/500            |                                                                                                    |
|                      |                             |                        |                  |                                                                                                    |
|                      |                             |                        |                  |                                                                                                    |
|                      |                             |                        | 1.               |                                                                                                    |

- Select "Save and Add Another".
- $\circ$   $\,$  Choose the next expense type included on the receipt for the selected expense.
- Select "Save and Add Another" until the "remaining" amount is \$0.00.
- Once the remaining amount is \$0.00, click "Save Expense" in the upper right corner.

| <b>(-</b>          | <b>)</b> (7 | 700510     | ) Conference Ho               | tel and Lodg        | ing (WL    | J/TECH) \$500.00 | Save Expense ···· |
|--------------------|-------------|------------|-------------------------------|---------------------|------------|------------------|-------------------|
| 10/21/2022         | 4 Allsta    | ar Hotels  |                               |                     |            |                  | Hide Receipt 🗒    |
| Details            | Itemiza     | itions     |                               |                     |            | Receipt          |                   |
| Amount<br>\$500.00 | 0           |            | Itemized<br>\$500.00          | Remaining<br>\$0.00 |            |                  |                   |
| Itemiz             | ations      |            | € Create Itemizati            | on Edit Delete Cop  | / Allocate |                  |                   |
|                    | Alerts↓↑    | Date†≞     | Expense Type↓↑                | Requested↓↑         |            |                  |                   |
|                    | A           | 10/21/2024 | (700510) Conference Hotel and | d \$400.00          |            |                  |                   |
| Ο                  | A           | 10/21/2024 | (700500) Parking              | \$100.00            |            |                  |                   |
|                    |             |            |                               |                     |            |                  | T                 |

• On the far-right side of that expense line there is a down caret symbol.

| Test hotel over gsa \$1,073.75 Copy Report Copy Report De |                                       |               |                   |                                                 |                   |                    |                      |           |            |  |  |  |  |
|-----------------------------------------------------------|---------------------------------------|---------------|-------------------|-------------------------------------------------|-------------------|--------------------|----------------------|-----------|------------|--|--|--|--|
| Not Subm                                                  | Not Submitted   Report Number: YPOB36 |               |                   |                                                 |                   |                    |                      |           |            |  |  |  |  |
| Report Det                                                | ails 🗸                                | Print/Share 🗸 | Manage Receipts 🗸 | Travel Allowance 🗸                              |                   |                    | View Av              | ailable R | Receipts 🗎 |  |  |  |  |
| Expenses View: Standard                                   |                                       |               |                   |                                                 |                   |                    |                      |           | Nove 🗸     |  |  |  |  |
|                                                           | Alerts                                | ↑ Receipt↓↑   | Payment Type↓↑    | Expense Type↓↑                                  | Vendor Details↓↑  | Date↓ <del>≓</del> | Requested↓↑          |           | ~          |  |  |  |  |
|                                                           | A                                     |               | Out of Pocket     | (700510) Conference Hotel and Lodging (WU/TECH) | Allstar Hotels    | 10/21/2024         | \$500.00<br>Itemized |           | ~          |  |  |  |  |
|                                                           |                                       |               | Out of Pocket     | Incidental Per Diem                             | Manhattan, Kansas | 09/12/2024         | \$3.75               |           |            |  |  |  |  |

 $\circ$   $\$  Click on that icon to expand that expense and see the itemization.

| Те                                                                                         | st            | hotel       | over        | gsa \$1,0      | 73.75                                           |                         | Submit Rep    | Copy Rep             | ort   | Delete Rep | ort |
|--------------------------------------------------------------------------------------------|---------------|-------------|-------------|----------------|-------------------------------------------------|-------------------------|---------------|----------------------|-------|------------|-----|
| Not S                                                                                      | Submi         | tted   Repo | ort Number: | YPOB36         |                                                 |                         |               |                      |       |            |     |
| Report Details V Print/Share V Manage Receipts V Travel Allowance V View Available Receipt |               |             |             |                |                                                 |                         |               |                      |       |            |     |
| E                                                                                          | xpen          | ISES View:  | Standard    | ~              |                                                 | Add Expense Edit Delete | Copy Allocate | e Combine Exp        | enses | Move 🗸     |     |
|                                                                                            |               | Alerts↓↑    | Receipt↓↑   | Payment Type↓↑ | Expense Type↓↑                                  | Vendor Details↓↑        | Date↓≓        | Requested↓↑          |       | ^ 4        |     |
|                                                                                            | 0             | A           |             | Out of Pocket  | (700510) Conference Hotel and Lodging (WU/TECH) | Allstar Hotels          | 10/21/2024    | \$500.00<br>Itemized |       |            |     |
| Г                                                                                          |               | A           |             | Out of Pocket  | (700500) Parking                                | Allstar Hotels          | 10/21/2024    | \$100.00             |       |            |     |
| L                                                                                          |               | A           |             | Out of Pocket  | (700510) Conference Hotel and Lodging (WU/TECH) | Allstar Hotels          | 10/21/2024    | \$400.00             |       |            |     |
|                                                                                            | Out of Pocket |             |             |                | Incidental Per Diem                             | Manhattan, Kansas       | 09/12/2024    | \$3.75               |       |            |     |

# Allocate Expenses – split funding

- Allocate is used in Concur when expenses are being paid from multiple FOAPALs.
- $\circ~$  If Allocate isn't used, all expenses are paid from the FOAPAL on the report header.
- $\circ$   $\;$  Allocate can be used on one expense line, or multiple expense lines.
  - If all expense lines need to be allocated to a different FOAPAL, and all expenses are being paid from the same FOAPAL, simply change the FOAPAL on the header record, rather than allocating every line.
- Check the box(es) to left of the expense line(s) that need to be paid from a different source(s).
- Click on "Allocate" in the upper right corner of the Expense section.

| Test        | hote         | over        | gsa \$1,0         | 73.75              |                                         | Submit R              | eport Copy Rep | ort [    | Selete Rep | port |
|-------------|--------------|-------------|-------------------|--------------------|-----------------------------------------|-----------------------|----------------|----------|------------|------|
| Not Submi   | tted   Rep   | ort Number: | YPOB36            |                    |                                         |                       |                |          |            |      |
| Report Deta | ails 🗸 🛛 Pri | nt/Share 🗸  | Manage Receipts 🗸 | Travel Allowance 🗸 |                                         |                       | View           | Availabl | e Receipt  | ts 🗐 |
| Exper       | ISES View:   | Standard    | ~                 |                    | October 2015 Add Expense Edit Delete    | Copy Alloca           | te Combine Exp | enses    | Move 🗸     | 2    |
|             | Alerts↓↑     | Receipt↓↑   | Payment Type↓↑    | Expense Type†≞     | Vendor Details↓↑                        | Date <mark>↓</mark> ↑ | Requested↓↑    |          | ^          | •    |
|             | A            |             | University Paid   | (700500) Airfare   | Abu Dhabi Aviation<br>Las Vegas, Nevada | 07/22/2024            | \$500.00       |          |            |      |

- The Allocate screen shows 100% of the amount charged to the FOAPAL on the header record.
- The allocation can be done by percent or amount.
  - Select the appropriate option at the top of the Allocate screen.
- Select "Add"

| Allocate                                          |        |                                                                |                                                                                                    |
|---------------------------------------------------|--------|----------------------------------------------------------------|----------------------------------------------------------------------------------------------------|
| Percent                                           | Amount | 1                                                              |                                                                                                    |
| Amount<br>\$500.00                                |        | Allocated 100%<br>\$500.00                                     | <ul> <li>Remaining 0%</li> <li>\$0.00</li> </ul>                                                                                                    |
| Default Allocation<br>Code<br>W-4567-410000-10000 |        |                                                                | Amount USD<br>\$500.00                                                                                                    |
| Allocations (0)                                   |        |                                                                | <b>∂ Add</b> Edit Remove Save as Favorite                                                                                                    |
|                                                   |        |                                                                | Click "Add" to add multiple funding<br>sources. You will need to "Add" each<br>one individually. Then complete the<br>fields in the window that opens. |
|                                                   |        | No Allocations<br>This expense is assigned to your default all | ocation shown above.                                                                                                    |
|                                                   |        |                                                                | Cancel                                                                                                    |

|                                              | * Required field |
|----------------------------------------------|------------------|
| Chart *                                      | 1                |
| (W) Washburn University                      | × ×              |
| Fund                                         |                  |
| (4567) B & K Viets Teach Excell Fac Dev (WU) | × ×              |
| ORG *                                        | 2                |
| (410000) Finance Office                      | × •              |
| Program                                      |                  |
| (10000) Operating Revenues (WU/TECH)         | × •              |

Add Allocation

- The FOAPAL from the header record prepopulates on the Add Allocation screen.
- If the FOAPAL from the header record is partially paying the expense(s) being allocated, click "Save" to add that FOAPAL to the allocation.
  - That FOAPAL shows in the lower part of the Allocate screen.
    - If no other FOAPAL is added, the entire expense that was selected will still be paid from the FOAPAL on the header record.

|                                  | Amount                                         | Allocated \$2.226               | 83                                                                  |            | O Samari   | ar 10.00            |                  |               |
|----------------------------------|------------------------------------------------|---------------------------------|---------------------------------------------------------------------|------------|------------|---------------------|------------------|---------------|
| 209.51                           |                                                | 100%                            |                                                                     |            | 0%         |                     |                  |               |
| uit Allocation                   |                                                |                                 |                                                                     |            |            |                     |                  |               |
| fault                            |                                                |                                 |                                                                     |            |            |                     |                  | Percent       |
| cations (3)                      |                                                |                                 |                                                                     |            |            |                     | O Adt Int Fermin | Save as Pavor |
| Chart11                          | Fundit                                         | ORG11                           | ProgramIT                                                           | Activity11 | Location#1 | Code1%              |                  | Percent %     |
| Washburn Institute of Technology | General Fund (WU/TECH)                         | Office of the Dean              | Office of the Director (TECH)                                       |            |            | K-100000-1000-16100 | 25               |               |
| Washburn institute of Technology | General Fund (WU/TECH)                         | Business Office                 | Financial Accounting (TECH)                                         |            |            | K-100000-1010-16103 | 50               |               |
| Weshburn institute of Technology | General Fund (WU/TECH)                         | Student Life                    | Supervision of Guidance Services (TECH)                             |            |            | K-100000-1100-15101 | 25               |               |
| lishburn insitute of Technology  | General Fund (WUTECH)<br>General Fund (WUTECH) | Business Office<br>Student Life | Financial Accounting (TECH) Supervision of Guidance Services (TECH) |            |            | K-100000-1010-16103 | 50               |               |
|                                  |                                                |                                 |                                                                     |            |            |                     |                  |               |
|                                  |                                                |                                 |                                                                     |            |            |                     |                  |               |
|                                  |                                                |                                 |                                                                     |            |            |                     |                  |               |
|                                  |                                                |                                 |                                                                     |            |            |                     |                  |               |
|                                  |                                                |                                 |                                                                     |            |            |                     |                  |               |
|                                  |                                                |                                 |                                                                     |            |            |                     |                  |               |
|                                  |                                                |                                 |                                                                     |            |            |                     |                  |               |
|                                  |                                                |                                 |                                                                     |            |            |                     |                  |               |
|                                  |                                                |                                 |                                                                     |            |            |                     |                  |               |

- To add another funding source that will be paying for part of the expense, select "Add".
- Change the appropriate FOAPAL component(s).
- Click on "Save".
- If the FOAPAL on the header record is not part of the allocation, change the FOAPAL components before clicking save for the first time.
- Continue to "Add" FOAPALs until all FOAPALs paying a portion of the selected expense(s) have been added.
- Adjust the amount for each FOAPAL if needed.
- Click "Save" on the Allocate screen to save the current allocation for the expenses previously selected.
- If this is an allocation that will likely be used again in the future, save it as a Favorite Allocation.

# Save Favorite Allocations

- $\circ$   $\,$  Allocation Favorites can be one funding line or multiple funding lines.
- Click "Save as Favorite" in the middle of the Allocate window, on the right side of the screen.
- $\circ~$  Enter a name for the favorite allocation that can be selected when allocating future expenses.
- o Click "Save".

|        | Percent                          | Amount                 |                     |                                         |                       |                     |                  |              |
|--------|----------------------------------|------------------------|---------------------|-----------------------------------------|-----------------------|---------------------|------------------|--------------|
| kmount | £                                |                        | Allocated \$2,209.1 | 31                                      | © Rema                | sining \$0.00       |                  |              |
| 52,20  | 09.51                            |                        | 100%                |                                         | 0%                    |                     |                  |              |
| ode    | 2                                |                        |                     |                                         |                       |                     |                  | Fercer       |
| Deta   | sult                             |                        |                     |                                         |                       |                     |                  |              |
| lloca  | ations (3)                       |                        |                     |                                         |                       |                     | O Add Edir Remov | iave as Favo |
| 0      | Chart1                           | Fund↓î                 | ORGIT               | Program11                               | ActivityJ? LocationJ? | Code1%              | Per              | cent %       |
| 0      | Weshburn Institute of Technology | General Fund (WU/TECH) | Office of the Dean  | Office of the Director (TECH)           |                       | K-100000-1000-16100 | 25               |              |
| 0      | Weshburn Institute of Technology | General Fund (WU/TECH) | Business Office     | Financial Accounting (TECH)             |                       | K-100000-1010-16103 | 50               |              |
| 0      | Washburn Institute of Technology | General Fund (WU/TECH) | Student Life        | Supervision of Guidance Services (TECH) |                       | K-100000-1100-15101 | 25               |              |
|        |                                  |                        |                     |                                         |                       |                     |                  |              |
|        |                                  |                        |                     |                                         |                       |                     |                  |              |
|        |                                  |                        |                     |                                         |                       |                     |                  |              |
|        |                                  |                        |                     |                                         |                       |                     |                  |              |
|        |                                  |                        |                     |                                         |                       |                     |                  |              |

| penses           | 4 \$2,209.51 View Allocation Group |                        | Fave               | rite Name *<br>an, Business, Student Services |             |                 |                     |                        |             |
|------------------|------------------------------------|------------------------|--------------------|-----------------------------------------------|-------------|-----------------|---------------------|------------------------|-------------|
| Amount<br>\$2,20 | Percent )                          | Amount                 | Allocate<br>100%   |                                               | Cencel Save | ØRemainir<br>0% | ng \$0.00           |                        |             |
| ode<br>Defa      | Allocation                         |                        |                    |                                               |             |                 |                     |                        | Percent %   |
| loca             | tions (3)                          |                        |                    |                                               |             |                 |                     | Add Edit Remove Save a | is Favoriti |
| 9                | ChartJŤ                            | Fund11                 | ORGIT              | Program1                                      | Activity11  | Location↓↑      | Code1 <sup>1</sup>  | Percent 9              |             |
|                  | Weshburn Institute of Technology   | General Fund (WU/TECH) | Office of the Dean | Office of the Director (TECH)                 |             |                 | K-100000-1000-16100 | 25                     |             |
| 2                | Washburn Institute of Technology   | General Fund (WU/TECH) | Business Office    | Financial Accounting (TECH)                   |             |                 | K-100000-1010-16103 | 50                     |             |
|                  | Washburn Institute of Technology   | General Fund (WUITECH) | Student Life       | Supervision of Guidance Services (TECH)       |             |                 | K-100000-1100-15101 | 25                     |             |
|                  |                                    |                        |                    |                                               |             |                 |                     |                        |             |
|                  |                                    |                        |                    |                                               |             |                 |                     |                        |             |

# Use Favorite Allocations

- Click "Favorite Allocations" at the top of the Add Allocation window.
- Select the appropriate allocation by clicking the circle to the left of the allocation name.
- Click "Replace Allocations".
- Click "Replace Allocations" again in the next warning message.
- The expense(s) selected will be paid from the favorite allocation that was selected.

| Concur Expense Y                               |                        | Add Allocatio      | on .                                    | ×                             | 0                                  |
|------------------------------------------------|------------------------|--------------------|-----------------------------------------|-------------------------------|------------------------------------|
| penses: 4   \$2,209.51   View Allocation Group |                        | + New Allocat      | 😰 Favorite Allocations                  |                               |                                    |
| Percent .                                      | Amount                 | O Preside          | int General Fund                        |                               |                                    |
| Resource                                       |                        | O Morgan           | Hati                                    | Remaining \$0.00              |                                    |
| 52,209.51<br>Default Allocation                |                        | Tech Al            | amin Funding                            | 1 0%                          |                                    |
| ode<br>Default                                 |                        | O Death, I         | Business, Student Services              | 2                             | Percent N                          |
| llocations (3)                                 |                        |                    |                                         |                               | O Add Edit Remove Save as Favorite |
| Chartif                                        | Fundlî                 | ORG!               | Cancel View Favorit Replace Atlocation  | cation JT Code T <sup>5</sup> | Percent %                          |
| Weshburn Institute of Technology               | General Fund (WU/TECH) | Office of the Dean | Office of the Director (TECH)           | K-100000-1000-16100           | 25                                 |
| ) Weshburn Institute of Technology             | General Fund (WU/TECH) | Business Office    | Financial Accounting (TECH)             | K-100000-1010-16103           | 50                                 |
| Weshburn Institute of Technology               | General Fund (WUITECH) | Student Life       | Supervision of Guidance Services (TECH) | K-100000-1100-15101           | 25                                 |
|                                                |                        |                    |                                         |                               |                                    |
|                                                |                        |                    |                                         |                               |                                    |
|                                                |                        |                    |                                         |                               |                                    |
|                                                |                        |                    |                                         |                               |                                    |
|                                                |                        |                    |                                         |                               |                                    |

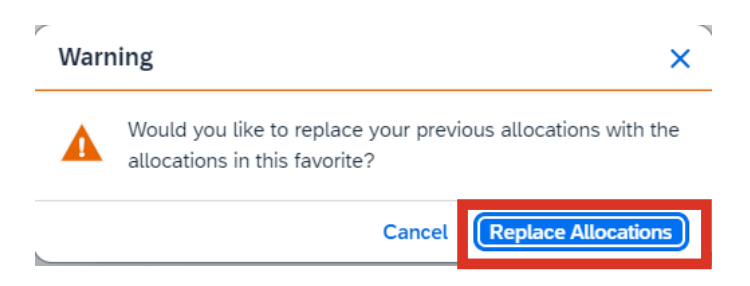

• If other lines on the Report need to be allocated differently, repeat the steps above until all expenses have been properly allocated.

- "Allocated" appears in blue font under the expense amount on all expense lines that have been allocated.
  - Click on it to see the details of the allocation.
  - This detail defers to percentages, even if amount was selected on the Allocate screen.

| Te  | est      | hote         | l over      | gsa \$1,0         | 73.75                         |                             |                                         | Submit Rep    | Copy Re               | port C   | elete Report |
|-----|----------|--------------|-------------|-------------------|-------------------------------|-----------------------------|-----------------------------------------|---------------|-----------------------|----------|--------------|
| Not | Subm     | tted   Rep   | ort Number  | : YPOB36          |                               |                             |                                         |               |                       |          |              |
| Rep | port Det | ails 🗸 🛛 Pri | int/Share 🗸 | Manage Receipts 🗸 | Travel Allowance 🗸            |                             |                                         |               | View                  | Availabl | e Receipts 🗒 |
|     | Exper    | ISES View:   | Standard    | ~                 |                               | ( Add                       | Edit Delete                             | Copy Allocate | Combine Exp           | enses    | Move 🗸       |
|     |          | Alerts↓↑     | Receipt↓↑   | Payment Type↓↑    | Expense Type†≞                |                             | Vendor Details↓↑                        | Date↓↑        | Requested↓↑           |          | ^            |
|     |          | A            |             | University Paid   | (700500) Airfare              |                             | Abu Dhabi Aviation<br>Las Vegas, Nevada | 07/22/2024    | \$500.00<br>Allocated |          |              |
|     |          | A            |             | Out of Pocket     | (700510) Conference Hotel and | Allocated                   |                                         |               | ×                     |          | ^            |
|     |          | A            |             | Out of Pocket     | (700500) Parking              | Total Allocated<br>\$500.00 |                                         |               |                       |          |              |
|     |          | A            |             | Out of Pocket     | (700510) Conference Hotel and | Code†≞                      |                                         |               | Percent               |          |              |
|     |          |              |             | Out of Pocket     | Incidental Per Diem           | W-100000-100000-16001       |                                         |               | 100                   |          |              |
|     |          |              |             | Out of Pocket     | Incidental Per Diem           |                             | View Allocation                         |               |                       |          |              |

 $\circ$   $\,$  To see the allocation information a different way, click on Report Details and choose Allocation Summary.

| Lubmi   | itted   Pep   | ort Number: | : YPOB36          | Allocation Summary                                                                                                 | ×                    |               |                       |         |             |
|---------|---------------|-------------|-------------------|----------------------------------------------------------------------------------------------------|----------------------|---------------|-----------------------|---------|-------------|
| rt Deta | ails 🗸 🛛 Prii | nt/Share 🗸  | Manage Receipts 🗸 | T Test hotel over gsa \$1,073.75                                                                                   |                      |               | View                  | Availab | le Receipts |
| xpen    | ISES View:    | Standard    | ~                 | The sum of allocation amounts may not exactly match the expense amo                                                | unt due to rounding. | Copy Allocate | Combine Exp           | enses   | Move 🗸      |
|         | Alerts        | Receipt I1  | Payment Type I1   | Code↓↑                                                                                                    | Amount↓₹             | Date I1       | Requested I1          |         |             |
| 0       | <b>A</b>      |             | University Paid   | W-100000-410000-16001<br>Washburn University - General Fund (WU/TECH) - Finance Office -<br>Fiscal Operations (WU) | \$573.75             | 07/22/2024    | \$500.00<br>Allocated |         |             |
| 0       | <b>A</b> 1    |             | Out of Pocket     | W-100000-100000-16001<br>Washburn University - General Fund (WU/TECH) - President's Office -                       | \$500.00             | 10/21/2024    | \$500.00<br>Itemized  |         | ^           |
|         | 4             |             | Out of Pocket     | Fiscal Operations (WU)                                                                                             |                      | 10/21/2024    | \$100.00              | ·•••    |             |
|         | <b>A</b>      |             | Out of Pocket     |                                                                                                    |                      | 10/21/2024    | \$400.00              |         |             |
| 0       |               |             | Out of Pocket     |                                                                                                    |                      | 09/11/2024    | \$2.50                |         |             |
|         |               |             | Out of Pocket     |                                                                                                    |                      | 09/12/2024    | \$3.75                |         |             |
| 0       |               |             | Out of Pocket     |                                                                                                    | Close                | 09/12/2024    | \$40.50               |         |             |
|         |               |             | Out of Pocket     | Meal Per Diem Mar                                                                                                  | nhattan, Kansas      | 09/11/2024    | \$27.00               |         |             |

# Submit the Report

- Review all entries on the report, including Attendees, Allocations, and Itemizations.
  - o Attendees
    - If this feature was used to list attendees at a group meal, click the blue "attendees" link under the expense type.
  - Allocations
    - Click the blue "Allocated" word under the amount in the "Requested" column.
  - o Itemizations
    - Click the down caret in the far-right column to expand the itemization details for that expense.

| ort Deta | ails 🗸 🛛 Pri | nt/Share 🗸 🛛 🛚 | Manage Recei | pts 🗸          |                                                                      |                                             |               | View                                | Availab | le Recei |
|----------|--------------|----------------|--------------|----------------|----------------------------------------------------------------------|---------------------------------------------|---------------|-------------------------------------|---------|----------|
| xper     | ises View:   | Standard       |              | ~              | (                                                                    | Add Expense Edit Delete                     | Copy Allocate | Combine Expe                        | enses   | Move     |
| 0        | Alerts↓↑     | Comment↓↑      | Receipt↓↑    | Payment Type↓↑ | Expense Type↓↑                                                       | Vendor Details↓↑                            | Date↓₹        | Requested↓↑                         |         | ~        |
| 0        | A            | F              |              | Test-P-Card    | (700900) Dues & Memberships (WU/TECH)                                | FSP*KANSAS LIBRARY ASSOCI                   | 07/25/2024    | \$50.00<br>Allocated                |         |          |
| 0        | A            |                |              | Test-P-Card    | (700600) Conference & Seminar Registration (WU/TECH)                 | WWW.TWPARK.COM                              | 07/23/2024    | \$334.90<br>Allocated               |         |          |
| 0        | A            | F              |              | Test-P-Card    | (710600) Stationery and Office Supplies (WU/TECH)                    | OFFICESUPPLY.COM<br>Overland Park, Kansas   | 07/22/2024    | \$492.21<br>Itemized                |         | ~        |
| 0        | A            |                |              | Test-P-Card    | (710100) Local Business Meals (Attendees) (WU/TECH)<br>Attendees (3) | WORLD FRESH MARKET<br>Overland Park, Kansas | 07/22/2024    | \$68.73                             |         |          |
| 0        | A            | F              |              | Test-P-Card    | (700510) Conference Hotel and Lodging (WU/TECH)                      | Marriott Hotels<br>Indianapolis, Indiana    | 07/21/2024    | \$1,339.65<br>Allocated<br>Itemized |         | ~        |
| 0        | A            |                |              | Test-P-Card    | (700660) Software Maintenance Fees (WU/TECH)                         | ADOBE *ADOBE<br>Overland Park, Kansas       | 07/19/2024    | \$32.79                             |         |          |
|          |              |                |              |                |                                                                      | Southwest Airlines                          |               | \$484.96                            |         |          |

- Review all alerts on the report.
  - Alerts that have a RED X must be resolved prior to submitting the report.
  - Alerts that have an ORANGE TRIANGLE are information only and do not prevent the report from being submitted.
- Once all expenses have been added to the report, have been itemized and allocated, and alerts have been resolved, click on "Submit Report".
  - A Delegate cannot submit a Report for someone else.
  - o If preparing as a delegate, click "Ready for Review".
  - The Pcard holder must then log into their Concur account to review the Report and click "Submit Report".
- Click on "Accept & Continue" after reading the submit agreement.

| Alerts:                                       | 14                                                                                                    |                                                                                          |                                                                          |                                                                                          |                                                                                                    | Aler                                                                                            | ts for th                                                                                                    | ne repo                                                                             | ort a                       | are                                       |     |  |  |
|-----------------------------------------------|----------------------------------------------------------------------------------------------------|------------------------------------------------------------------------------------------|--------------------------------------------------------------------------|------------------------------------------------------------------------------------------|----------------------------------------------------------------------------------------------------|-------------------------------------------------------------------------------------------------|----------------------------------------------------------------------------------------------------|-------------------------------------------------------------------------------------|-----------------------------|-------------------------------------------|-----|--|--|
| Expense                                       | vense - (700900) Dues & Memberships (WU/TECH) - 07/25/2024 - \$50.00<br>Warning: You must attach a receipt image to this expense. View |                                                                                          |                                                                          |                                                                                          |                                                                                                    |                                                                                                 | shown hara Povious the alar                                                                                          |                                                                                     |                             |                                           |     |  |  |
| A Warr                                        |                                                                                                    |                                                                                          |                                                                          |                                                                                          |                                                                                                    |                                                                                                 | wn nere                                                                                                    | e. Revie                                                                            | ew                          | the al                                    | .er |  |  |
| Expense                                       | - (700600) (                                                                                                    | Conference & S                                                                           | eminar Regist                                                            | tration (WU/TECH) -                                                                      | by c                                                                                                    | licking                                                                                         | on "vie                                                                                                    | w"                                                                                  |                             |                                           |     |  |  |
| A Warr                                        | ning: Agend                                                                                                    | a must show co                                                                           | nference hotel                                                           | rate and daily agend                                                                     | a which contains meals provided as part of the conference fee                                                  | a. View                                                                                         | 0                                                                                                    |                                                                                     |                             |                                           |     |  |  |
| A Warr                                        | ning: You m                                                                                                    | ust attach a rec                                                                         | eipt image to t                                                          | his expense. View                                                                        |                                                                                                    |                                                                                                 |                                                                                                    |                                                                                     |                             |                                           |     |  |  |
| Expense                                       | - (710100) I                                                                                                    | ocal Business                                                                            | Meals (Attend                                                            | lees) (WU/TECH) - 07                                                                     | 7/22/2024 - \$68.73                                                                                            |                                                                                                 |                                                                                                    |                                                                                     |                             |                                           |     |  |  |
| A Warr                                        | ning: You m                                                                                                    | ust attach a rec                                                                         | eipt image to ti                                                         | his expense. View                                                                        |                                                                                                    |                                                                                                 |                                                                                                    |                                                                                     |                             |                                           |     |  |  |
| Expense                                       | - (710600) 5                                                                                                    | tationery and                                                                            | Office Supplie                                                           | es (WU/TECH) - 07/22                                                                     | 2/2024 - \$492.21                                                                                              |                                                                                                 |                                                                                                    |                                                                                     |                             |                                           |     |  |  |
| ome / Exp                                     | pense / Mana                                                                                                    | ge Expenses / F                                                                          | Pcard - Nov 20                                                           | 24                                                                                       |                                                                                                    |                                                                                                 |                                                                                                    |                                                                                     |                             |                                           |     |  |  |
| Pcar<br>lot Subm<br>teport Def                | r <b>d - N</b><br>hitted   Rep<br>tails ~ Pr<br>nses View                                                                              | ge Expenses / F<br>OV 202<br>cort Number: E<br>int/Share V 1<br>Standard                 | Pcard - Nov 203<br>2 <b>4 \$2,8</b><br>E25PFW<br>Manage Recei            | 24<br>803.24<br>ets ~                                                                    | و                                                                                                    | Add Expense Edit Delete                                                                         | Submit Re                                                                                                    | port Copy Rep<br>View                                                               | ort D<br>Availabl           | e Receipts 🕅                              |     |  |  |
| Car<br>Car<br>Jot Subm<br>Report Del<br>Exper | rich – N<br>nitted   Rep<br>tails ~ Pr<br>nses View<br>Alerts (                                                                        | er Standard<br>Comment L                                                                 | Pcard - Nov 20.<br>24 \$2,8<br>E25PFW<br>Manage Receipt                  | 24<br><b>303.24</b><br>sts ~<br>~<br>Payment Type[ <sup>†</sup>                          | €xpense Type↓†                                                                                                 | ⊙ Add Expense) Edit Delete<br>Vendor Details↓↑                                                  | Submit Re<br>Copy Allocat<br>Date j#                                                                                 | Port Copy Rep<br>View<br>e Combine Exp<br>Requested [†                              | ort D<br>Availabl           | e Receipts ()<br>Move 🗸                   |     |  |  |
| PCar<br>Jot Subm<br>Report Del<br>Exper       | rid - N<br>nitted   Rep<br>tails ~ Pr<br>nses View<br>Alerts []<br>A                                                                   | ge Expenses / F<br>OV 202<br>wort Number: E<br>int/Share V 1<br>Standard<br>Comment_f    | Peard - Nov 20<br>24 \$2,8<br>E25PFW<br>Manage Receipt<br>Receipt1<br>1  | 24<br><b>303.24</b><br>ats ~<br>Payment Type↓↑<br>Test-P-Card                            | Expense Type L1<br>(700900) Dues & Memberships (WU/TECH)                                                       | Add Expense     Edit     Delete     Vendor Details_     FSP*KANSAS UBRARY ASSOC                 | Submit Re<br>Copy Allocat<br>Date J.F<br>Cl 07/25/2024                                                               | port Copy Rep<br>View<br>e Combine Exp<br>Requested [†<br>550.00<br>Allocated       | ort D<br>Available<br>enses | belete Report<br>e Receipts (i)<br>Move ~ |     |  |  |
| PCar<br>Jot Subm<br>Report Del<br>Exper       | rid - N<br>nitted   Rep<br>tails ~ Pr<br>nses View<br>Alerts.[f<br>A                                                                   | ge Expenses / F<br>OV 2022<br>Nort Number: E<br>Int/Share V<br>Standard<br>Comment1<br>E | Peard - Nov 20.<br>24 \$2,8<br>E25PFW<br>Manage Receipt<br>Receipt1<br>1 | 24<br><b>303.24</b><br>Ats ~<br>Payment Type1 <sup>†</sup><br>Test-P-Card<br>Test-P-Card | Expense Type_[]<br>(700900) Dues & Memberships (WUTECH)<br>(700800) Conference & Seminar Registration (WUTECH) | Add Expense     Edit Delete     Vendor Details1     FSP+KANSAS LIBRARY ASSOC     WWW.TWPARK.COM | Submit Re           Copy         Allocat           Date1F         07/25/2024           07/23/2024         07/23/2024 | Copy Reg<br>View<br>Combine Exp<br>Requested [1<br>Stoced<br>Allocated<br>Allocated | ort E<br>Available<br>enses | Delete Report                             |     |  |  |

#### User Electronic Agreement

×

By clicking on the 'Accept & Submit' button, I certify that:

1. This is a true and accurate accounting of expenses incurred to accomplish official business for the University

and there are no expenses claimed as reimbursable which relate to personal or unallowable expenses.

- All required receipt images have been attached to this report.
- 3. I have not received, nor will I receive, reimbursement from any other source(s) for the expenses claimed.

4. In the event of overpayment or if payment is received from another source for any portion of the expenses claimed I assume responsibility for repaying the University in full for those expenses.

If a revision is needed on a Report that has been submitted, but not fully approved, open the report from the Report Library and click "Recall Report" in the upper right corner.

| Manage Expenses Card Transe | actions Cash Advances                                                                                                    |                                                                          |                    |                       |                       |          | •    |
|-----------------------------|----------------------------------------------------------------------------------------------------|--------------------------------------------------------------------------|--------------------|-----------------------|-----------------------|----------|------|
|                             | Home / Expense / Manage Expenses Manage Expenses                                                                                                    |                                                                          |                    |                       |                       |          |      |
|                             | Report Library View: Active Reports                                                                                                    | ~ <mark>0</mark>                                                         |                    |                       | Create New            | Report   |      |
|                             | Test travel.Aug 2024 © 09/07/2024 \$254.72 Returned                                                                                                    | Pcard training<br>10/32/2024<br>\$356.42<br>Ner Subminud                 |                    |                       |                       |          |      |
|                             | Sent Back to User<br>Concur System                                                                                                    |                                                                          |                    |                       |                       |          |      |
|                             |                                                                                                    |                                                                          |                    |                       |                       |          |      |
| Anage Expenses Card Transa  | actions Cash Advances                                                                                                    |                                                                          |                    |                       |                       |          | 0 11 |
| Marage Expense Card Trans   | Cash Advances Cash Advances Home / Expense / Manuage Expenses / Text Travel.Am Pending Supervisor Approval   Report Nameb Report Orded & Protocol & Manage Rec                                                                                                    | 2024<br><b>\$10.72</b><br>r: PHBCAY<br>r: ▼ Travel Allowance ❤           |                    |                       | tecall Report         | y Report | ۵ п  |
| Manage Expense Card Trans   | Cash Advances Cash Advances Home (Expense / Manage Expense / Text Expense / Text Expense / Text Expense / Text Expense / Text Expense / Manage Reco Expenses Vew Standard                                                                                                    | s 2024<br><b>\$10.72</b><br>tr: PHBOAY<br>ipts → Travel Allowance →<br>→ |                    |                       | tecall Report         | y Report | ۵ 🞹  |
| Marage Expense Card Trans   | Cash Advances Cash Advances Ca | 2024<br>\$10.72<br>r: PHBCAY<br>ytt                                      | Vendor Details (†  | Date #                | tecall Report         | y Report | ۵ п  |
| Marage Epense Card Trans    | actions Cash Advances Cash Advances Cash Adv | 2 2024  \$10.72  r: PHBOAV  jts                                          | Vendor Defails J.T | Date]7<br>11/07/2024  | Requested [†<br>35.36 | y Report | ۵ п  |
| Manage Epense Card Trans    | actors Cash Advances Cash Advances Cash Adva | 2 2024  \$10.72  rr: PHBOAV  pti v Travel Allowance v                    | Vendor Details j   | Date JF<br>11/07/2024 | rcal Report           | y Report | ۵ ۳  |

After the Report has been reviewed and approved by Accounts Payable, the Concur user receives this email, if requested in profile set up.

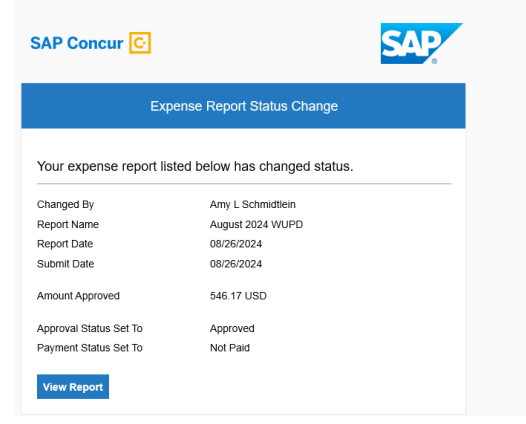

After the Pcard transactions have uploaded into Banner, the Concur user will receive this email, if requested in profile set up.

| SAP Concur 🖸              |                             | SAP |
|---------------------------|-----------------------------|-----|
| Expe                      | nse Report Status Change    |     |
| Your expense report liste | d below has changed status. |     |
| Changed By                | Concur System               |     |
| Report Name               | August 2024 Safety          |     |
| Report Date               | 08/26/2024                  |     |
| Submit Date               | 08/26/2024                  |     |
| Amount Approved           | 125.95 USD                  |     |
| Approval Status Set To    | Approved                    |     |
| Payment Status Set To     | Sent for Payment            |     |
| View Report               |                             |     |

Please refer to the document on the Washburn University Accounting website titled "Concur Approval Workflow" to see how the report is routed for approval.

Please remember the staff in the Accounts Payable department are unable to make any revisions to the report or make any exceptions to any Washburn University policy.

If you have any questions, please contact the designated staff in your unit or contact the Accounting/Finance office.

- Call Extension: 2044 or 1859
- Email: <u>accounts-payable@washburn.edu</u>